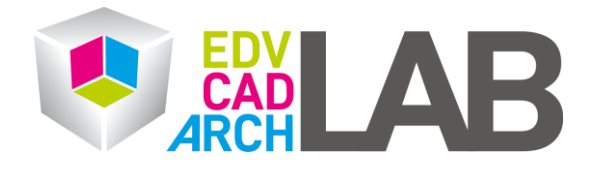

## TeamViewer

## Installation

 Falls Team Viewer noch nicht installiert ist, bitte unter folgender Website die Installations-Datei downloaden.
 Für Windows: <u>https://www.teamviewer.com/de/download/windows/</u> Für Mac: https://www.teamviewer.com/de/download/mac-os/

| Windows | Mac | Linux | Chrome OS | Raspberry Pi |
|---------|-----|-------|-----------|--------------|
|         |     |       |           |              |

## TeamViewer für Windows

- Eingehende und ausgehende Verbindungen zwischen Geräten herstellen
- Sernzugriff und Support in Echtzeit
- Arbeiten Sie online zusammen, nehmen Sie an Meetings teil un chatten Sie mit anderen.
- Starten Sie TramViewer sofort nach dem Download kostenlos

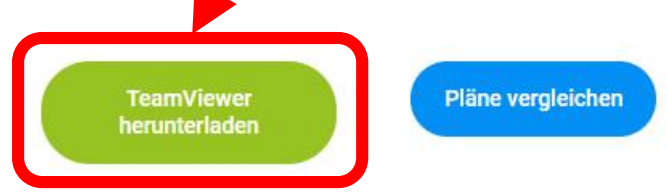

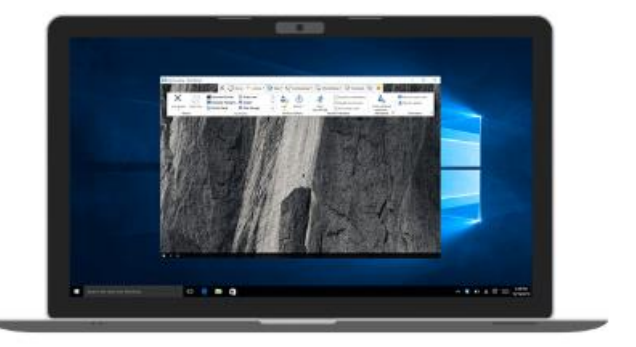

2. Mit einem Doppelklick auf das Installationsfile können Sie die Installation

starten.

| 🕨 🔤 🚽 🕨 Down     | loads                        |                  |        |
|------------------|------------------------------|------------------|--------|
| Datei Start Frei | igeben Ansicht               |                  |        |
| ⊢ → • ↑ 🕹 >      | Dieser PC > Downloads        |                  |        |
| 🕹 Schnellzugriff | Name                         | Änderungsdatum   | Тур    |
| Desktop          | * V Heute (3)                |                  |        |
| 👆 Downloads      | 🖈 🔁 TeamViewer_Setup (2).exe | 20.03.2020 11:36 | Anwe   |
| 🔮 Dokumente      | * learnviewer_setup (s).exe  | 20.03.2020 11:36 | Anwe   |
| Pictures         | *                            | 20.05.2020 10:07 | Dateit |
| <b>1</b> 1       | Anfang der Woche (5)         |                  |        |
| Г                | Interapt PNG                 | 18.03.2020 19:10 | PNG-   |
| Angebote         |                              | 17.03.2020 05:06 | Anwe   |

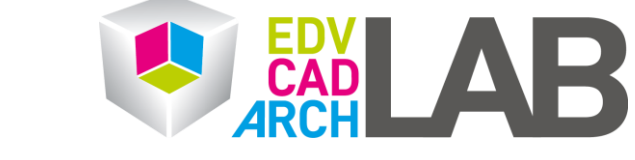

3. Falls Sie keine Administrator-Rechte besitzen bitte folgendes einstellen, ansonsten bitte mit Punkt 4 fortfahren. Diese Einstellung startet den TeamViewer für den einmaligen Gebrauch ohne ihn zu installieren.

| 😔 Installation von TeamViewer                                             | -       | Х          |
|---------------------------------------------------------------------------|---------|------------|
| Willkommen bei TeamViewer                                                 |         |            |
| Fernwartung, Zugriff auf den eigenen Computer, Meetings, Präsentation     | en      | $\bigcirc$ |
| Wie möchten Sie fortfahren?                                               |         |            |
| ○ Standardinstallation                                                    |         |            |
| O Benutzerdefinierte Installation - mit Einrichtung für unbeaufsichtigten | Zugriff |            |
| Nur starten                                                               |         |            |
| ) im Unternehmen / gewerblich                                             |         |            |
| privat / nicht-kommerziell                                                |         |            |
| () beides                                                                 |         |            |
| Erweiterte Einstellungen anzeigen                                         |         |            |
|                                                                           |         |            |

4. Wenn Sie Administrator-Rechte besitzen, bitte folgende Einstellungen übernehmen und den Team Viewer installieren.

| 😔 Installation von TeamViewer                                                                                                    | _               |          | $\times$ |  |  |  |
|----------------------------------------------------------------------------------------------------|-----------------|----------|----------|--|--|--|
| Willkommen bei TeamViewer<br>Fernwartung, Zugriff auf den eigenen Computer, Meetings, Präs                                                    | entationen      |          | C        |  |  |  |
| Wie möchten Sie fortfahren?   Standardinstallation  Benutzerdefinierte Instantion - mit Einrichtung für unbeaufsichtigten Zugriff             |                 |          |          |  |  |  |
| Wie wird TeamViewer genutzt?                                                                                                    |                 |          |          |  |  |  |
| <ul> <li>privat / nicht-kommerziell</li> <li>beides</li> </ul>                                                                                |                 |          |          |  |  |  |
| Erweiterte Einstellungen anzeigen<br><u>Lizenzvereinbarung:</u> Indem Sie auf "Stimme zu" klicken, akzeptieren Sie<br>die Lizenzvereinbarung. | Stimme zu - fer | tigstell | en       |  |  |  |

**EDV-Labor** Technische Universität Wien Karlsplatz 13/299-02 Stiege 6, 1.Stock 1040 Wien Tel.: [+43-1] 58801-29015 Fax: DW 99 office@edvlab.tuwien.ac.at www.edvlab.tuwien.ac.at

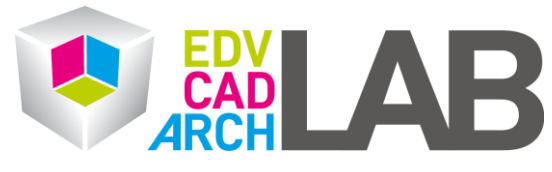

5. Für einen Verbindungsaufbau bitte die ID und das Passwort durchgeben. Das Passwort ändert sich bei jedem Neustart des Programms

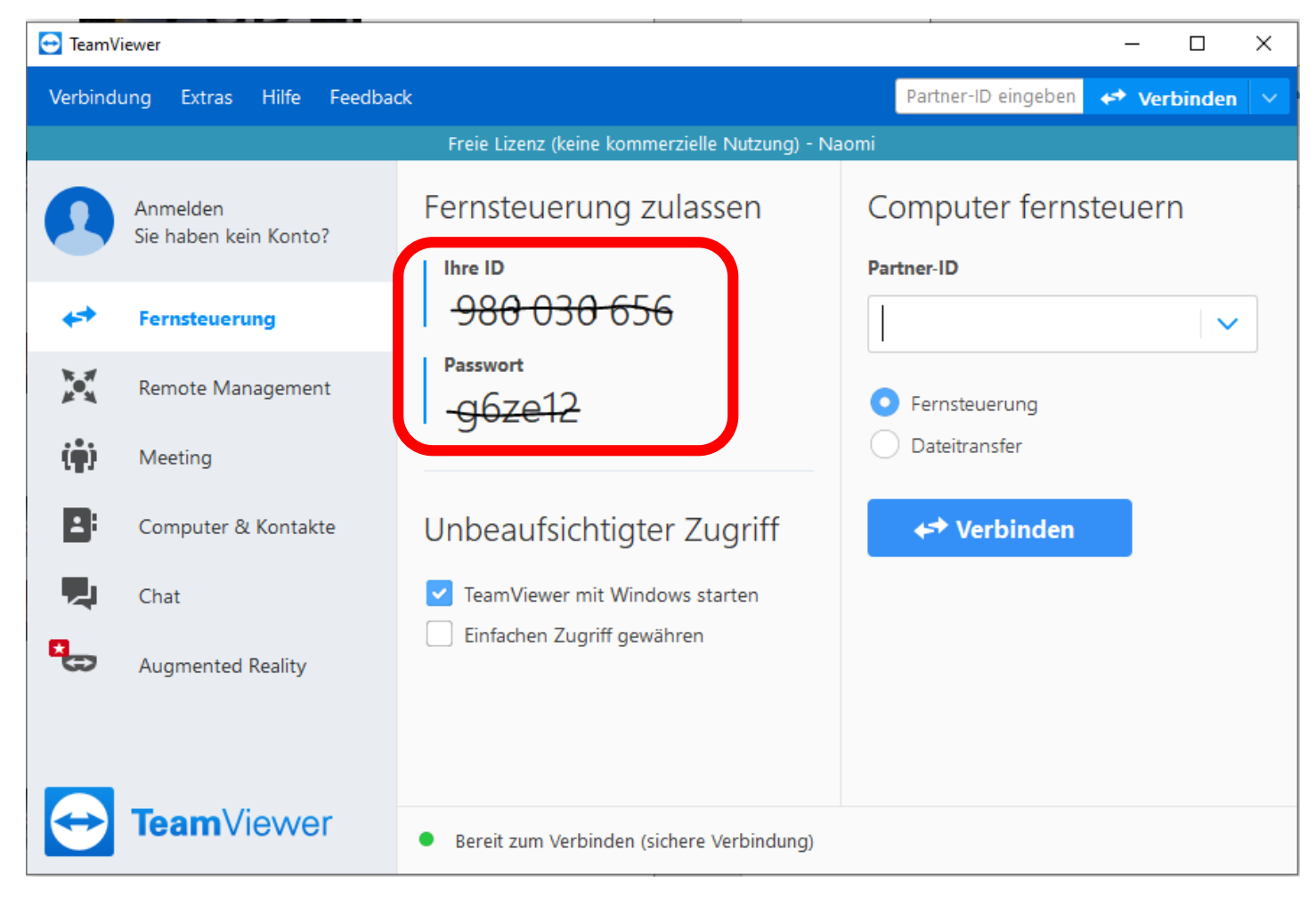